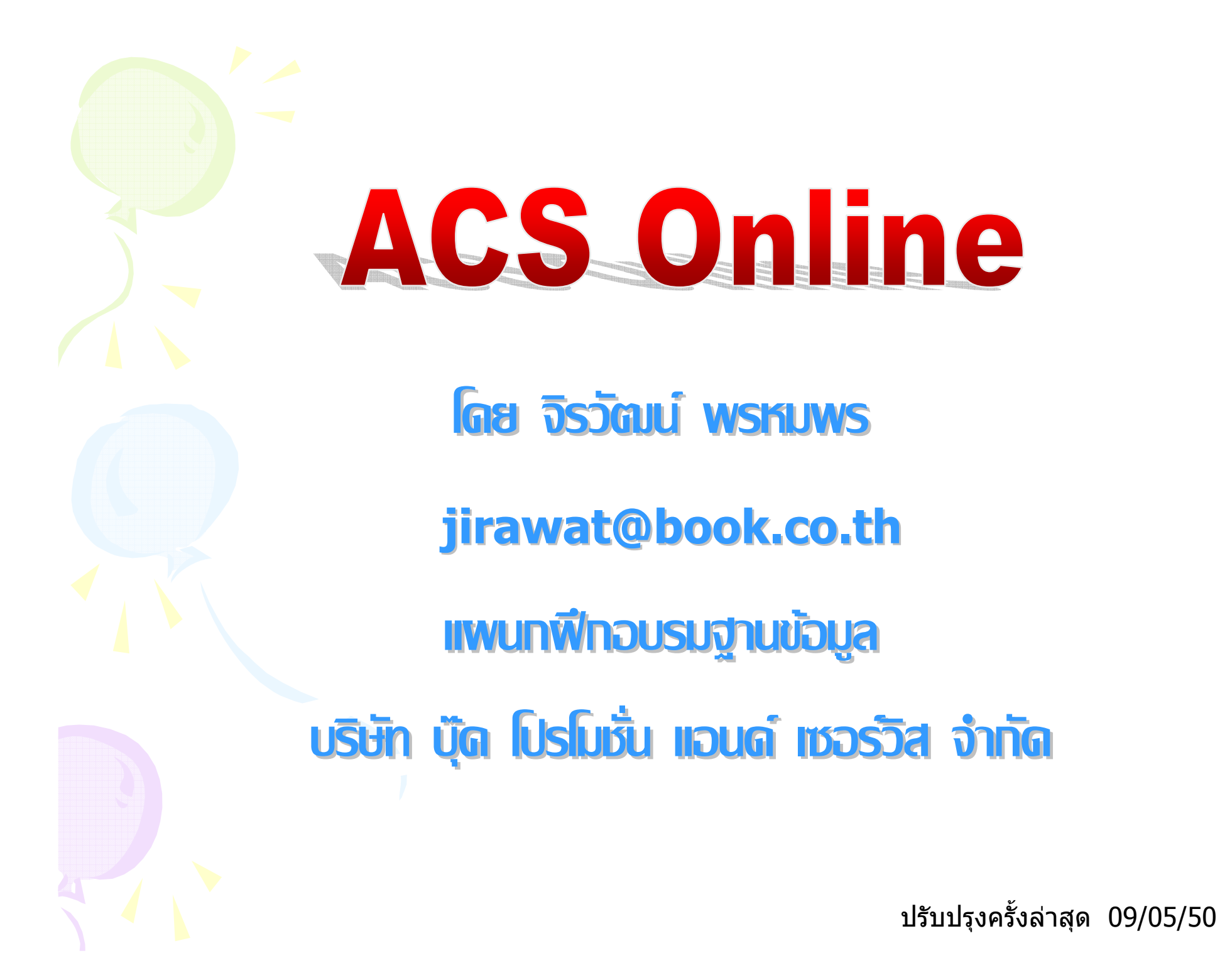

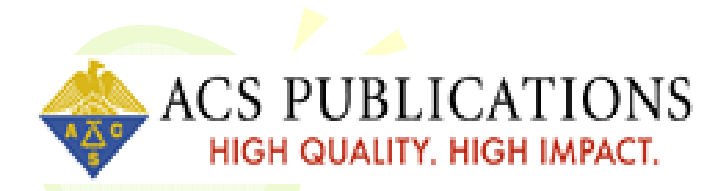

เป็นฐานข้อมูลวารสารอิเล็กทรอนิกส์จาก สำนักพิมพ์ American Chemical Society ครอบคลุมสาขาวิชาเคมีและสาขาอื่นๆ ที่เกี่ยวข้อง โดยสามารถเข้าดูวารสารได้จำนวน 24 รายชื่อ ย้อนหลังตั้งแต่ปี 1996 – ปัจจุบัน ประกอบด้วย รายการทางบรรณานุกรม สาระสังเขป และเอกสาร ฉบับเต็มรูปแบบ HTML และ PDF

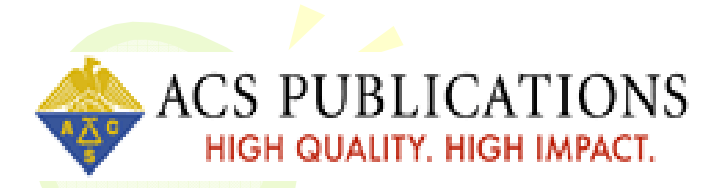

## 24 Journals Online

- Accounts of Chemical Research
- Analytical Chemistry
- Biochemistry
- Bioconjugate Chemistry
- Biotechnology Progress
- Chemical Research in Toxicology
- Chemical Reviews
- Chemistry of Materials
- Energy and Fuels
- Environmental Science and Technology
- Industrial and Engineering Chemistry Research
- Inorganic Chemistry

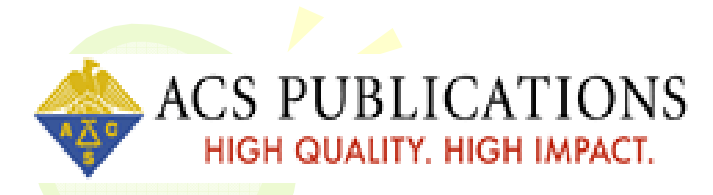

## 24 Journals Online

- Journal of Agricultural and Food Chemistry
- Journal of Chemical and Engineering Data
- Journal of Chemical Information and Modeling
- Journal of Medicinal Chemistry
- Journal of Natural Products
- Journal Of Organic Chemistry
- Journal Of Physical Chemistry, The
- Journal Of The American Chemical Society
- Longmuir
- Macromolecules
- Organic Process Research and Development
- Organometallics

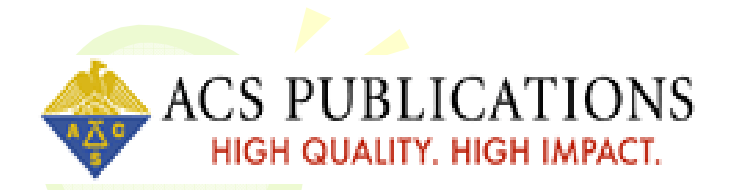

# **Search Method**

- 1. Browse Journal
- 2. Search

|                                | ATTOINS<br>GH IMPACT.                                                                                                    |                            | Article Quick                                                                                                    | Search                                                                                                    | Homepag             | je   |
|--------------------------------|----------------------------------------------------------------------------------------------------|----------------------------|----------------------------------------------------------------------------------------------------|----------------------------------------------------------------------------------------------------|---------------------|------|
| ACS Publications Home          | About Us ACS Journals A                                                                                                    | <b>4</b> −Ζ                | Advanced Article Search                                                                                                    | E-mail Aler                                                                                                    |                     |      |
|                                |                                                                                                    |                            |                                                                                                    | Select an ACS Publ                                                                                                    | ication             |      |
| ACS Publications               | Publications                                                                                                    |                            | About ACS Publications                                                                                                    | 5                                                                                                    | AUTHORS & REVI      | EWE  |
| Home Page                      | About ACS Publications                                                                                                    |                            | The American Chemical Soc                                                                                                    | ciety is the                                                                                                    | Tools for Authors & |      |
| ACS Journals A-Z               | ACS Journals                                                                                                    | in an a                    | leading publisher of peer-re                                                                                                    | eviewed research                                                                                                    | Reviewers           |      |
| Advanced Search                | ACS publishes many of the world's                                                                                                    | American                   | sciences, serving scientific                                                                                                    | communities                                                                                                    | D Submission & Rev  | view |
| E-mail Alerts & RSS Feeds      | most-cited, most-respected peer-<br>reviewed research journals.                                                                                                    | Society                    | worldwide through an unpa                                                                                                    | ralleled                                                                                                    | Copyright           |      |
| C&EN                           | ACS lournals A–Z                                                                                                    | <b></b>                    | innovation. <u>Read More</u>                                                                                                    | ability, and                                                                                                    | Ethical Guidelines  | ż    |
| Chemiobs                       | Journal Article Search                                                                                                    |                            |                                                                                                    |                                                                                                    |                     |      |
| ACS Books                      |                                                                                                    |                            | Announcements                                                                                                    |                                                                                                    | Advertiseme         | nts  |
|                                |                                                                                                    |                            | All Announcements                                                                                                    |                                                                                                    | AMERICA             | N    |
| Authors & Reviewers            | C&EN<br>A weekly magazine, free to ACS members,<br>covering science and technology, business and<br>industry, government and policy, education, and<br>employment aspects of the chemistry field. |                            |                                                                                                    |                                                                                                    | CHEMICA             | AL   |
| Submit & Review                |                                                                                                    |                            | ACS has introduced a new value-<br>based pricing model for the 2008                                                                                                    | SOCIET                                                                                                    | Y                   |      |
| Ethical Guidelines             |                                                                                                    |                            |                                                                                                    |                                                                                                    |                     |      |
| Convright/Permissions          |                                                                                                    |                            | subscription year.                                                                                                    |                                                                                                    | <b>Join AC</b>      | ;5   |
| About ACS Paragon Plus         |                                                                                                    |                            |                                                                                                    |                                                                                                    | Access              |      |
| Environment                    | ACS Books                                                                                                    |                            | ACS Nano                                                                                                    | the latest                                                                                                    | £                   |      |
|                                | <ul> <li>ACS publishes 35–40 new books ea<br/>maintains a backlist of more than 50</li> </ul>                                                                                                    | ich year and .<br>O titles | ACS Nano is a new internatio                                                                                                    | nal                                                                                                    | in science          | 2    |
| Institutions                   | The ACS Style Guide: Effective                                                                                                    | 0 11103.                   | nanoscience and nanotechno                                                                                                    | blogy.                                                                                                    | news                | -    |
| Subscription Info              | Communication of Scientific Info                                                                                                    | ormation, 3rd              | A sense account for<br>encounteration<br>for a sense account of the<br>Answer the sense of the sense<br>Answer the sense of the sense<br>account for the sense of the sense of the sense<br>account for the sense of the sense of the sense of the sense<br>account for the sense of the sense of the sense |                                                                                                    |                     |      |
| Librarian Resource Center      | <u>Edition</u>                                                                                                    |                            | • • • 10 Marcine of Factors                                                                                                    |                                                                                                    |                     |      |
| LiveWire Newsletter            | 1                                                                                                    |                            |                                                                                                    |                                                                                                    |                     |      |
| ACS Legacy Archives            | Most-Cited in Chemistry                                                                                                    |                            | C&EN Latest News                                                                                                    |                                                                                                    |                     |      |
|                                | "The Most" website                                                                                                    |                            | Latest News RSS Feed   C&EI                                                                                                    | N Online                                                                                                    |                     |      |
| ACS Members                    |                                                                                                    |                            | May 8, 2007                                                                                                    | C&EN                                                                                                    | JOIN NOW            |      |
| Subscription Info              | Get "The Most" from ACS                                                                                                    |                            | Climate-Change Solution                                                                                                    | s                                                                                                    |                     |      |
| Recommend ACS Journals to your | ACS Journals rank #1 in citations or                                                                                                    | r 🔤 💦 🚳                    | Cost of stabilizing CO <sub>2</sub> is high                                                                                                    | n but 📝                                                                                                    | Subscriptions to    | try  |
| Library (PDF)                  | ISI® Impact Factor in 14 ISI® categor                                                                                                    | ries,                      | manageable, science panel s                                                                                                    | says.                                                                                                    |                     | y    |
| Join ACS                       | Concruding the 7 ISING core chemistry c                                                                                                    | alegories.                 | <u>Brazil Breaks Patent On A</u>                                                                                                    | The state of the state of the s | Member-only         |      |
|                                | 2005 Citation and ISI® Impact F:<br>ACS Journals                                                                                                    | actor data foi             | Merck Drug                                                                                                    | an UDO data Data''                                                                                                    | Journais            |      |
| Contact & Help                 | Most-Cited Atticles                                                                                                    |                            | Despite drug maker's patent on AIDS drug, Brazil<br>plans to import cheaper generic                                                                                                    |                                                                                                    | Chemical Abstra     | cts  |
| E-mail Help Desk               | Hot Papara                                                                                                    |                            | May 7, 2007                                                                                                    |                                                                                                    | Service             |      |

ACS PUBLICATIONS **ACS Journals A-Z : Alphabetically** HIGH QUALITY, HIGH IMPACT. ACS Publications Home About Us ACS Journals A-Z Advan 🔻 Go Select an ACS Publication Publications ACS Publications **AUTHORS & REVIEWERS** Home Page Tools for Authors & Reviewers. The American Chemical Society is the leading publisher of peer-reviewed research journals in the ACS Journals A-Z chemical and related sciences, serving scientific communities worldwide through an unparalleled Submission & Review. B Church commitment to quality, reliability, and innovation. Copyright E-mail Alerts & RSS Feeds Ethical Guidelines Peer-Reviewed Journals C&EN Chemjobs Journal of Agricultural and Food Publications Accounts of Chemical Research ACS Books ACS Chemical Biology Chemistry Journal of the A Can Chemical Society ACS Nano NEW IN 2007 Reviewed Journals Authors & Reviewers Analytical Chemistry Journal of Chemical & Engineering Data C&EN I&EC Chem and Eng Data Series (1956-Submit & Review I&EC Analytical Edition (1929-1946) 1958) Ethical Guidelines Books Copyright/Permissions Supplements Biochemistry Journal of Chemical Information and About ACS Paragon Plus **Bioconjugate Chemistry** Modeling (formerly Journal of Chemical ACS Journals A-Z Environment Biomacromolecules Information and Computer Sciences) Biotechnology Progress—Copublished with Alphabetically the Am. Inst. of Chem. Engineers Dournal of Chemical Documentation (1961-Institutions Subject Areas 1974) Subscription Info Chemical Research in Toxicology **Journal Features** Librarian Resource Center Chemical Reviews Journal of Chemical Theory and Sample Issues Chemistry of Materials Computation LiveWire Newsletter Crystal Growth & Design Journal of Combinatorial Chemistry ACS Legacy Archives Journal of Medicinal Chemistry Journal of Natural Products-Copublished Energy & Fuels Institutions ACS Members Environmental Science & Technology with the Am. Soc. of Pharmacognosy The Journal of Organic Chemistry Individual Members Subscription Info

Recommend ACS Journals to your Library (PDF)

Join ACS

Research

Industrial & Engineering Chemistry

Dournal of I&EC (1909-1922)

## 1. เลือกไล่เรียงตามลำดับอักษร

The Journal of Physical Chemistry A The Journal of Physical Chemistry B The Journal of Physical Chemistry C NEW IN 2007

2. เลือกชื่อวารสารที่ต้องการ

ACS Publications Peer-ACS Division Journals Cover Art Catalogs Subscription Information

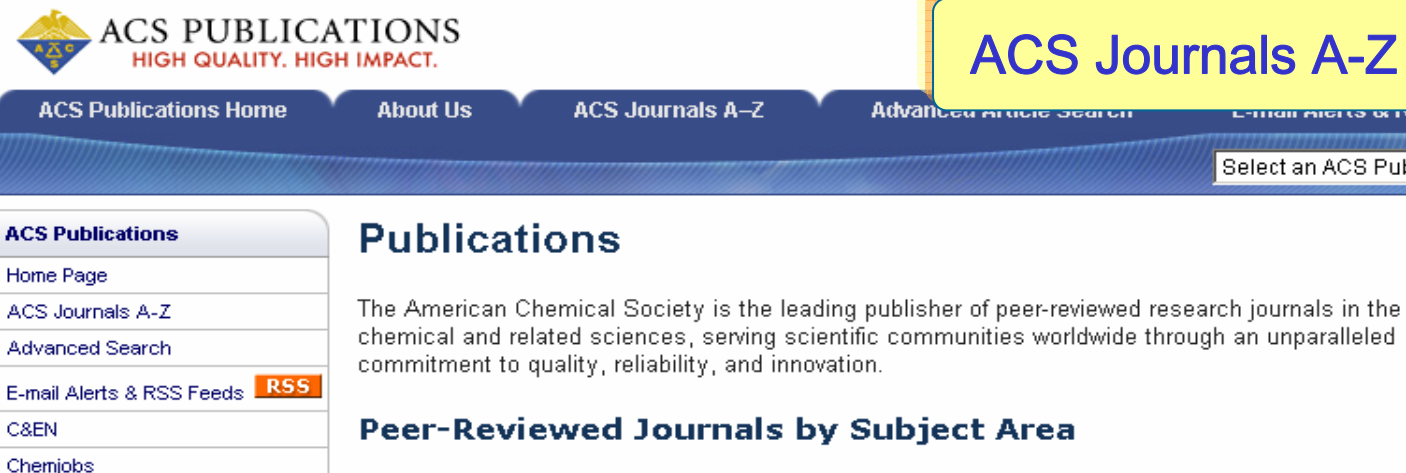

Agriculture Dournal of Agricultural and Foc

#### **Authors & Reviewers**

ACS Books

| Submit & Review                       |  |
|---------------------------------------|--|
| Ethical Guidelines                    |  |
| Copyright/Permissions                 |  |
| About ACS Paragon Plus<br>Environment |  |

- Institutions
- Subscription Info
- Librarian Resource Center
- LiveWire Newsletter
- ACS Legacy Archives

#### ACS Members

Subscription Info

Recommend ACS Journals to your Library (PDF) Join ACS

### **Biochemical Research Methods** ACS Chemical Biology

mistry

- Bioconiugate Chemistry
- Dournal of Proteome Research

Biochemistry, Molecular Biology ACS Chemical Biology

- Biochemistry
- Bioconjugate Chemistry
- Diomacromolecules
- Durnal of Proteome Research
- Molecular Pharmaceutics

Biotechnology, Applied Microbiology

- ACS Chemical Biology
- Diotechnology Progress—Copublished with the Am. Inst. of Chem. Engineers

## 1. เลือกไล่เรียงตามกลุ่มหัวเรื่อง

Computer Science, Info Systems Dournal of Chemical Information and Modeling (formerly Journal of Chemical Information and Computer Sciences)

> Dournal of Chemical Documentation (1961-1974)

#### Computer Science, Interdisciplinary Apps

Dournal of Chemical Information and Modeling (formerly Journal of Chemical Information and Computer Sciences)

> Dournal of Chemical Documentation (1961 - 1974)

### Crystallography

① Crystal Growth & Design

#### Engineering, Chemical C&EN

Energy & Fuels

Industrial & Engineering Chemistry Research

## 2. เลือกชื่อวารสารที่ต้องการ

### **AUTHORS & REVIEWERS** Tools for Authors & Reviewers. Submission & Review. Copyright Ethical Guidelines ACS Journals A-Z 🕑 Subject Areas **Journal Features** Sample Issues Over Art Catalogs Subscription Information Institutions Individual Members

ACS Journals A-Z : Subject Areas

Select an ACS Publication

🔻 Go

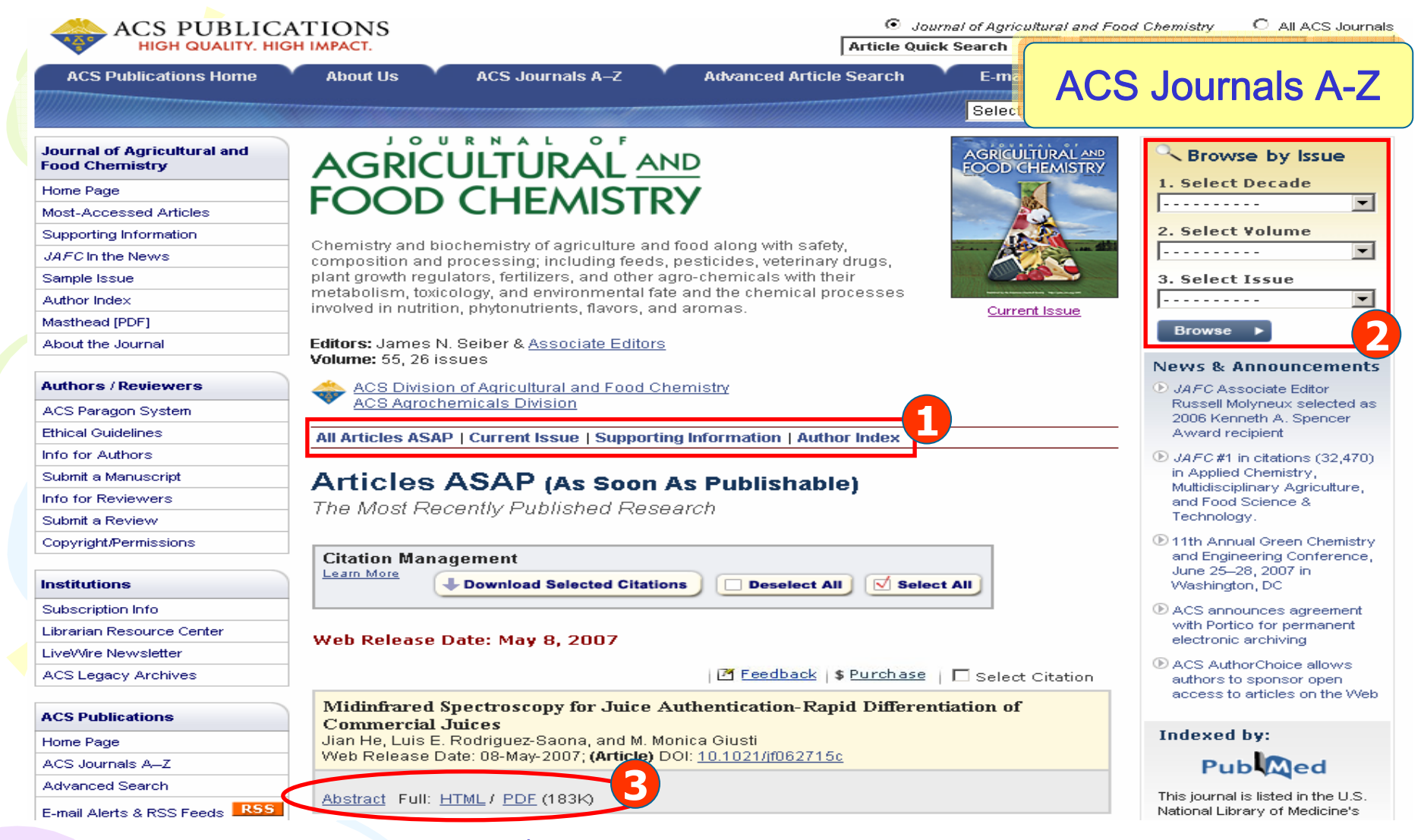

1. คลิกเลือก All Articles ASAP เพื่อดูวารสารฉบับล่วงหน้า

คลิกเลือก Current Issues เพื่อดูวารสารฉบับปัจจุบัน คลิกเลือก Supporting Information เพื่อดูข้อมูลส่วนเพิ่มเติมในแต่ละฉบับ เช่น ภาพ ตาราง คลิกเลือก Author Index เพื่อดูดรรชนีชื่อผู้แต่งในแต่ละฉบับ

- 2. Browse by Issue เพื่อค้นหาวารสารฉบับย้อนหลัง
- 3. เลือกอ่านเนื้อหาภายในรูปแบบสาระสังเขป(Abstract) หรือเอกสารฉบับเต็ม(Full: HTML/PDF)

| ACS Publications                                | Advanced Article Search                                    | Adversed Article Secret                                                               |  |  |
|-------------------------------------------------|------------------------------------------------------------|---------------------------------------------------------------------------------------|--|--|
| Home Page                                       | Auvanced Article Searc                                     |                                                                                       |  |  |
| ACS Journals A-Z                                | Search Tips   Search Problems?   Legacy Archives webs      | site   Search C&EN O                                                                  |  |  |
| Advanced Search                                 |                                                            |                                                                                       |  |  |
| E-mail Alerts & RSS Feeds RSS                   | Citation Finder                                            |                                                                                       |  |  |
| C&EN                                            | Citation                                                   | Digital Object Identifier                                                             |  |  |
| Chemjobs                                        | Specify a Citation or a                                    | or                                                                                    |  |  |
| ACS Books                                       | Digital Object Identifier. Vol First Page [ More about DOI | Search                                                                                |  |  |
| Authors & Reviewers                             | <u> </u>                                                   |                                                                                       |  |  |
| Submit & Review                                 | Full-Text Search                                           |                                                                                       |  |  |
| Ethical Guidelines                              |                                                            | Author And                                                                            |  |  |
| Copyright/Permissions                           |                                                            |                                                                                       |  |  |
| About ACS Paragon Plus<br>Environment           | Basic Search<br>Search by Author, Title, or                | Anywhere in Article                                                                   |  |  |
| Institutions                                    | other key word or phrase.<br>Or narrow your search         | Search                                                                                |  |  |
| Subscription Info                               | using the options below.<br>More about Key Word            |                                                                                       |  |  |
| Librarian Resource Center                       | Search                                                     |                                                                                       |  |  |
| LiveWire Newsletter                             |                                                            | All Journals                                                                          |  |  |
| ACS Legacy Archives                             | Specify Journal                                            | Accounts of Chemical Research<br>ACS Chemical Biology                                 |  |  |
| ACS Members                                     | Choose "All Journals" or select one or more                | Analytical Chemistry<br>Analytical Chemistry A-Pages<br>I&EC Analytical Edition       |  |  |
| Subscription Info                               | journals.                                                  |                                                                                       |  |  |
| Recommend ACS Journals to your<br>Library (PDF) | More about Selecting<br>Multiple Items                     | Biochemistry<br>Bioconjugate Chemistry<br>Biomacromolecules<br>Biotechnology Progress |  |  |
| Join ACS                                        |                                                            |                                                                                       |  |  |
| Contact & Help                                  | Timeframe/Date Range                                       | Timeframe Date Range                                                                  |  |  |
| E-mail Help Desk                                | Narrow results by choosing a Timeframe <b>or</b> Date      | ASAP Articles                                                                         |  |  |
| Help Center                                     | Range.                                                     | Current Issue - 1996 To: January                                                      |  |  |
| Sitemap                                         | More about Timeframe                                       | Legacy Archives 1879-1995                                                             |  |  |
| Print & Web Advertising                         |                                                            |                                                                                       |  |  |
|                                                 | Display Options                                            | Sort Results By Relevance Results Per Page 10 Results                                 |  |  |
|                                                 |                                                            | Search Reset Form                                                                     |  |  |

## **Advanced Article Search : Citation Finder**

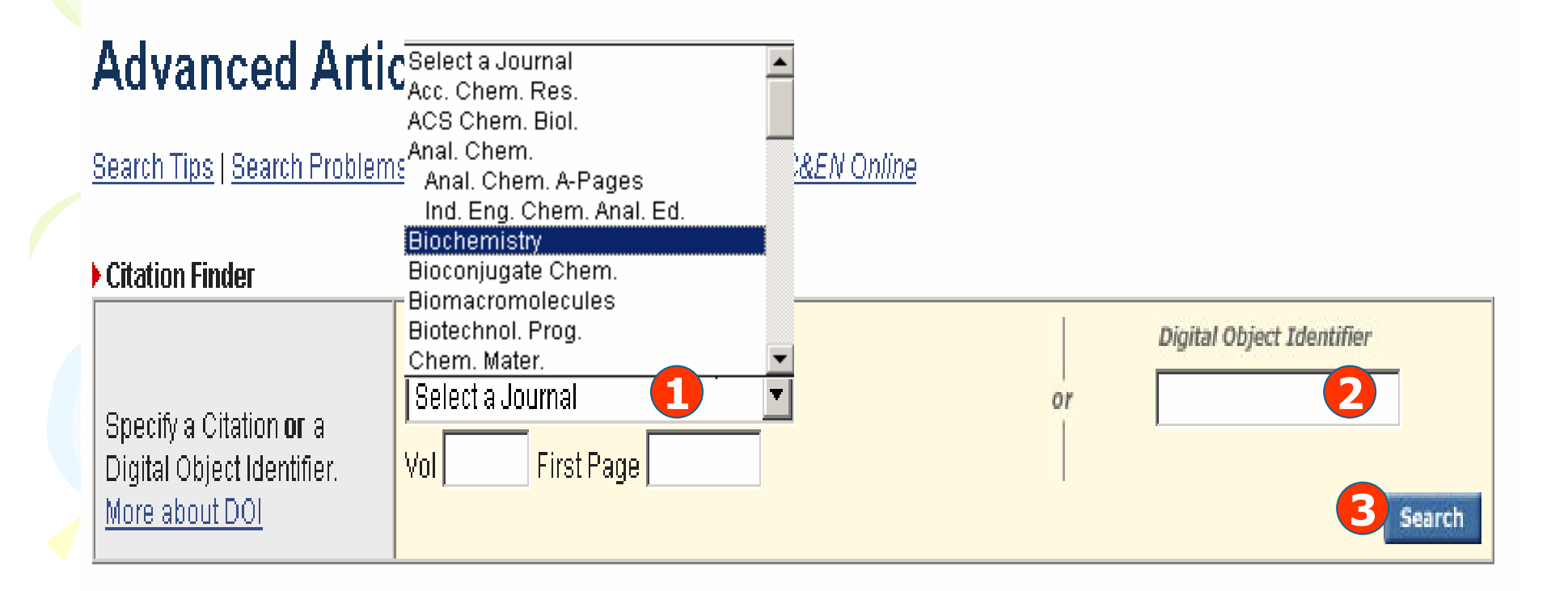

 ระบุข้อมูลอ้างอิงที่ต้องการสืบคัน ได้แก่ เลือกชื่อวารสาร, ระบุฉบับที่ (Volume) และเลขหน้าเริ่มต้น (First Page)

2. หรือ เลือกสืบค้นจากหมายเลข DOI (Digital Object Identifier) เช่น 10.1021/jf062715c

3. คุลิก Search

| Full Toyt Coarch                                                                                                    |                                                                                                    |                                        |
|----------------------------------------------------------------------------------------------------|----------------------------------------------------------------------------------------------------|----------------------------------------|
| Basic Search<br>Bearch by Author, Title, or<br>other key word or phrase.<br>Or narrow your search<br>using the options below.<br>More about Key Word<br>Bearch | Author<br>Title<br>Author<br>Abstract<br>Title or Abstract<br>Anywhere in Article                                                                                                    | And 3<br>Or<br>Not<br>Search           |
| <b>Specify Journal</b><br>Choose "All Journals" or<br>select one or more<br>ournals.<br><u>More about Selecting</u><br><u>Multiple Items</u>                   | All Journals<br>Accounts of Chemical Reader<br>ACS Chemical Biology<br>Analytical Chemistry<br>Analytical Chemistry A-Pages<br>I&EC Analytical Edition<br>Biochemistry<br>Bioconjugate Chemistry<br>Biomacromolecules<br>Biotechnology Progress |                                        |
| <i>Timeframe/Date Range</i><br>Narrow results by choosing a Timeframe <b>or</b> Date<br>Range.<br><u>More about Timeframe</u>                                  | Timeframe     Date Rate       ▼ ASAP Articles     From:       ▼ Current Issue - 1996     To:       ■ Legacy Archives 1879-1995     All                                                                                                    | January ▼/YYYY<br>January ▼/YYYY       |
| Display Options                                                                                                    | Sort Results By Relevance 💌 Results I                                                                                                    | Per Page 10 Results  Search Reset Form |
| ระบเขตข้อมลที่สืบค้น                                                                                                    | 2. พิมพ์ดำด้น                                                                                                    | 3. ระบดำเชื่อ                          |

5. ระบุช่วงเวลาที่ต้องการ 6. เลือกรูปแบบการแสดงผลลัพธ์ 7. คลิก Search

| ACS Publications                                | Advanced Article Search                                                                                            | Course Desults                                                                                 |
|-------------------------------------------------|----------------------------------------------------------------------------------------------------|------------------------------------------------------------------------------------------------|
| Home Page                                       |                                                                                                    | Search Results                                                                                 |
| ACS Journals A-Z                                |                                                                                                    |                                                                                                |
| Advanced Search                                 | Oceanth Time I Oceanth Brechland O I I and an Architecture ha                                                      | to 1.0                                                                                         |
| E-mail Alerts & RSS Feeds RSS                   | Search Tips   Search Problems?   Legacy Archives webs                                                              | te   Search C&EN Online                                                                        |
| C&EN                                            | Search Regults                                                                                                    |                                                                                                |
| Chemjobs                                        | Search Results                                                                                                    | Sort By: Relevance - Per Page: 10 Results - Refresh                                            |
| ACS Books                                       | Your search matched 19 documents.                                                                                  |                                                                                                |
|                                                 | 1 - 10 are displayed, sorted by <u>Relevance.</u>                                                                  |                                                                                                |
| Authors & Reviewers                             |                                                                                                    | Search Within Results:                                                                         |
| Submit & Review                                 |                                                                                                    |                                                                                                |
| Ethical Guidelines                              | Bisplay printer-friendly results   Modify Search   New S                                                           | Search Tips                                                                                    |
| Copyright/Permissions                           |                                                                                                    | View Peculte: 1-10, 11-19, pevt                                                                |
| About ACS Paragon Plus<br>Environment           |                                                                                                    |                                                                                                |
|                                                 | Citation Management                                                                                                |                                                                                                |
| Institutions                                    | Learn More                                                                                                    | Lownload Selected Citations Deselect All                                                       |
| Subscription Info                               |                                                                                                    |                                                                                                |
| Librarian Resource Center                       |                                                                                                    |                                                                                                |
| LiveWire Newsletter                             |                                                                                                    | 1 The section of the Description of the Top of                                                 |
| ACS Legacy Archives                             | Current                                                                                                    |                                                                                                |
|                                                 | Identification of 8-Nonenal as an Important Contributo                                                             | to "Plastic" Off-Odor in Polyethylene Packaging                                                |
| ACS Members                                     | Sanders, R. A.; Zyzak, D. V.; Morsch, T. R.; Zimmerman,<br>J. Agric, Food Chem : (Article): 2005: 53(5): 1713-1716 | S. P.; Searles, P. M.; Strothers, M. A.; Eberhart, B. L.; Woo, A. K.<br>DOI: 10.1021/if048395i |
| Subscription Info                               |                                                                                                    |                                                                                                |
| Recommend ACS Journals to your<br>Library (PDF) | Abstract Full: HTML / PDF (91k)                                                                                    |                                                                                                |
| lain ACC                                        |                                                                                                    | The Feedback Structures TOC                                                                    |

J. Agric. Food Chem.; (Article); 2007; 55(4); 1411-1417. DOI: 10.1021/jf0620867

Abstract Full: HTML / PDF (229k)

Print & Web Advertising

Help Center Sitemap

จำกัดผลลัพธ์ให้แคบลง
 ปรับปรุงการสืบค้น หรือ เริ่มสืบค้นใหม่
 เลือกอ่านเนื้อหาภายในรูปแบบสาระสังเขป หรือ เอกสารฉบับเต็ม

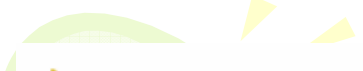

ACS PUBLICATIONS HIGH QUALITY, HIGH IMPACT. [Journal Home Page] [Search the Journals] [Table of Contents] [PDF version of this article] [Download to Citation Ma <u>Article]</u>

*J. Agric. Food Chem.*, **53** (5), 1713 -1716, 2005. 10.1021/jf048395j S0021-8561(04)08395-5 **Web Release Date:** February 11, 2005

Copyright © 2005 American Chemical Society

## Identification of 8-Nonenal as an Important Contributor to "Plastic" Off-Odor in Polyethylene Packaging

Abstract

Robert A. Sanders,\* David V. Zyzak, Thomas R. Morsch, Steven P. Zimmerman, Peter M. Searles, Melissa A. Strothers, B. Loye Eberhart, and Amy K. Woo

The Procter & Gamble Company, Winton Hill Business Center, 6300 Center Hill Avenue, Cincinnati, Ohio 45224

Received for review September 24, 2004. Revised manuscript received December 30, 2004. Accepted January 9, 2005.

### Abstract:

Food and beverage products stored in polyethylene (PE) containers may absorb some of PE's volatile minor components and become tainted by its characteristic "plastic" odor. High-density PE containers that had imparted "plastic" odor to an experimental corn chip product were analyzed by simultaneous distillation/extraction to remove the volatile components, by gas chromatography/olfactometry (GC/O) to locate the offending components and by 2-D GC/mass spectrometry (MS) to identify the major "plastic" odor contributor (8-nonenal). The identification was made using high-resolution electron ionization and chemical ionization MS data to narrow the possibilities to two isomers of nonenal, followed by retrieval of reference spectra and confirmatory synthesis. By monitoring 8-nonenal in HDPE containers and corn chips it was demonstrated that 8-nonenal tracks with "plastic" aroma observed in containers and with "plastic" flavor observed in corn chips stored in the containers.

Keywords: Polyethylene volatiles; HDPE; 8-nonenal; plastic off-odor; plastic off-flavor; packaging off-odor

[Full text in html] [Full text in pdf] เลือกแสดงเอกสารฉบับเต็ม

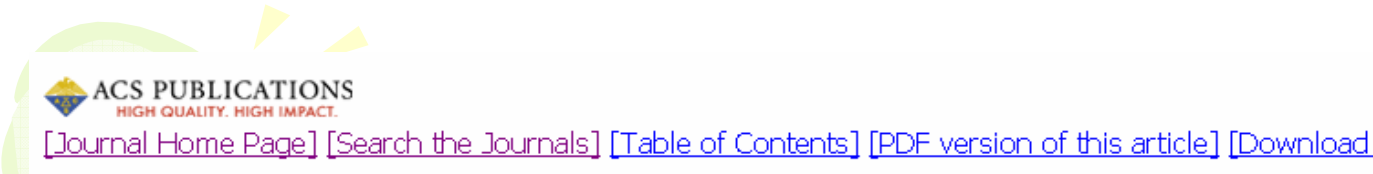

Full Text : HTML

*J. Agric. Food Chem.,* **53** (5), 1713 -1716, 2005. 10.1021/jf048395j S0021-8561(04)08395-5 **Web Release Date:** February 11, 2005

Copyright © 2005 American Chemical Society

### Identification of 8-Nonenal as an Important Contributor to "<mark>Plastic</mark>" Off-Odor in Polyethylene <mark>Packaging</mark>

Robert A. Sanders,<sup>\*</sup> David V. Zyzak, Thomas R. Morsch, Steven P. Zimmerman, Peter M. Searles, Melissa A. Strothers, B. Loye Eberhart, and Amy K. Woo

The Procter & Gamble Company, Winton Hill Business Center, 6300 Center Hill Avenue, Cincinnati, Ohio 45224

Received for review September 24, 2004. Revised manuscript received December 30, 2004. Accepted January 9, 2005.

### Abstract:

Food and beverage products stored in polyethylene (PE) containers may absorb some of PE's volatile minor components and become tainted by its characteristic "**plastic**" odor. High-density PE containers that had imparted "**plastic**" odor to an experimental corn chip product were analyzed by simultaneous distillation/extraction to remove the volatile components, by gas chromatography/olfactometry (GC/O) to locate the offending components and by 2-D GC/mass spectrometry (MS) to identify the major "**plastic**" odor contributor (8-nonenal). The identification was made using high-resolution electron ionization and chemical ionization MS data to narrow the possibilities to two isomers of nonenal, followed by retrieval of reference spectra and confirmatory synthesis. By monitoring 8-nonenal in HDPE containers and corn chips it was demonstrated that 8-nonenal tracks with "**plastic**" aroma observed in containers and with "**plastic**" flavor observed in corn chips stored in the containers.

Keywords: Polyethylene volatiles; HDPE; 8-nonenal; <mark>plastic</mark> off-odor; <mark>plastic</mark> off-flavor; <mark>packaging</mark> off-odor

### Introduction

Food packaging can contribute undesirable off-flavors to the foods stored in them (1). Off-flavors imparted to foods or beverages by polyolefin packaging material may be caused by minor components (indigenous components that survive refining or additives such as plasticizers or antioxidants) in the resins (2), or off-flavors may result from oxidation of polyolefin during polymerization or during

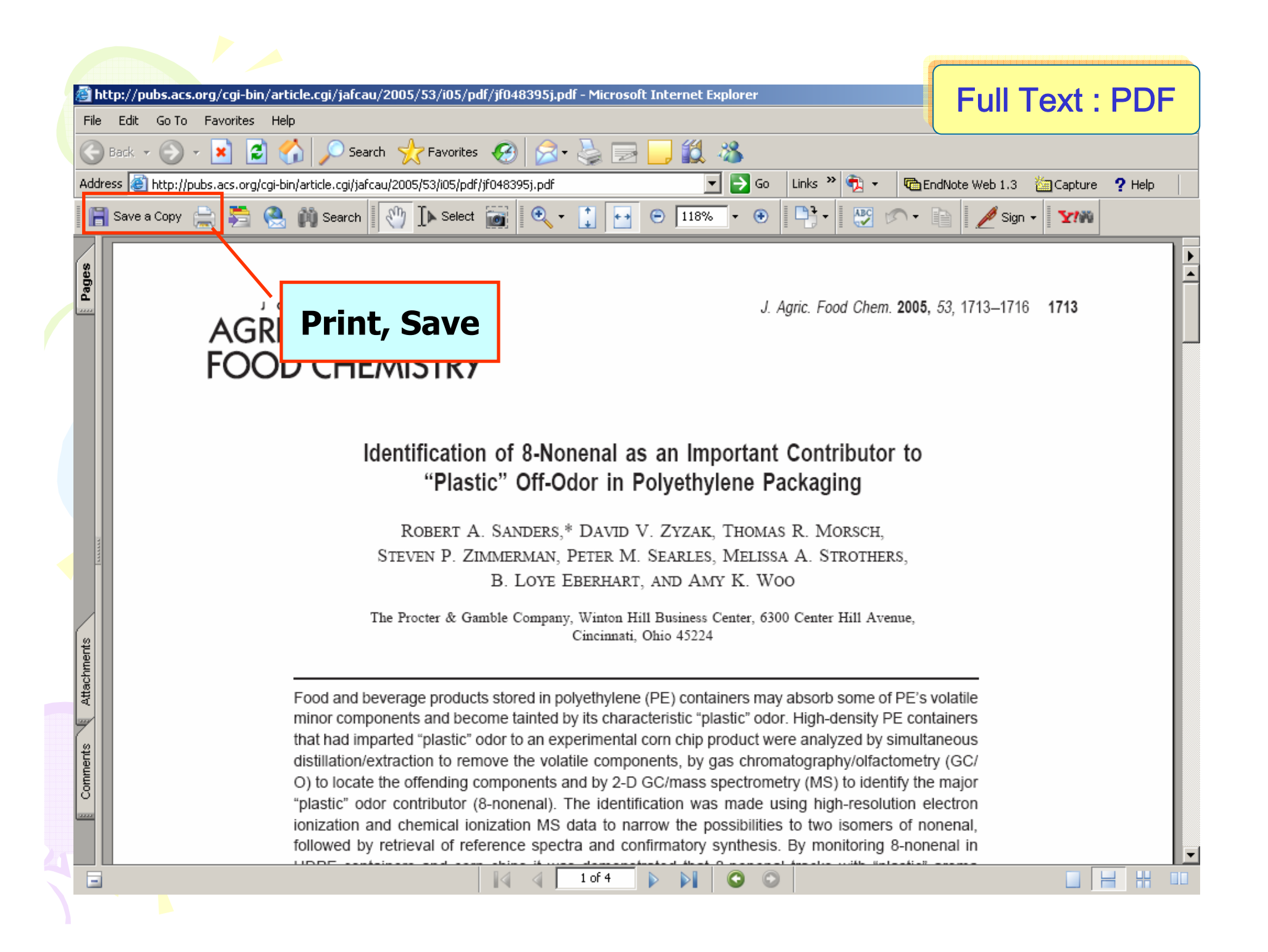

| ACS Publications                                | Advanced Article Search Download Citation                                                                                                    |
|-------------------------------------------------|----------------------------------------------------------------------------------------------------|
| Home Page                                       | Duwilload Citation                                                                                                    |
| ACS Journals A-Z                                |                                                                                                    |
| Advanced Search                                 |                                                                                                    |
| E-mail Alerts & RSS Feeds                       | Search Tips   Search Problems?   Legacy Archives website   Search C&EN Online                                                                                                    |
| C&EN                                            |                                                                                                    |
| Chemjobs                                        | Search Results Sort By: Relevance  Per Page: 10 Results Refresh                                                                                                    |
| ACS Books                                       | Your search matched 19 documents.                                                                                                    |
|                                                 | 1 - 10 are displayed, sorted by <u>Relevance.</u>                                                                                                    |
| Authors & Reviewers                             | Search Within Results: Search                                                                                                    |
| Submit & Review                                 |                                                                                                    |
| Ethical Guidelines                              | Display printer-friendly results I Modify Search I New Search I Search Tips                                                                                                    |
| Copyright/Permissions                           |                                                                                                    |
| About ACS Paragon Plus<br>Environment           | ¥iew Results: 1-10 <u>11-19</u> <u>ne</u>                                                                                                    |
| Institutions                                    | Citation Management                                                                                                    |
| Subscription Info                               | Download Selected Citations                                                                                                    |
| Librarian Resource Center                       |                                                                                                    |
| LiveWire Newsletter                             |                                                                                                    |
| ACS Legacy Archives                             | 🗀 Current 🛛 🔀 Feedback   \$ Purchase   🗖 TOC   🗹 select Citatio                                                                                                    |
| ACS Members                                     | Identification of 8-Nonenal as an Important Contributor to "Plastic" Off-Odor in Polyethylene Packaging<br>Sanders, R. A.; Zyzak, D. V.; Morsch, T. R.; Zimmerman, S. P.; Searles, P. M.; Strothers, M. A.; Eberhart, B. L.; Woo, A. K. |
| Subscription Info                               | J. Agric. Food Chem.; (Article); 2005; 53(5); 1713-1716. DOI: 10.1021/jf048395j                                                                                                    |
| Recommend ACS Journals to your<br>Library (PDF) | Abstract Full: HTML / PDF (91K)                                                                                                    |
| Join ACS                                        | Current                                                                                                    |
| Contact & Help                                  | Tracer Aroma Compound Transfer from a Solid and Complex-Flavored Food Matrix Packed in Treated Papers or Plastic Packaging                                                                                                    |
| E-mail Help Desk                                | Dury-Brun, C.; Lequin, S.; Chalier, P.; Desobry, S.; Voilley, A.                                                                                                    |
| Help Center                                     | J. Agric. Food Chem.; (Article); 2007; 55(4); 1411-1417. DOI: 10.1021/jf0620867                                                                                                    |
| Sitemap                                         |                                                                                                    |
|                                                 | ADSTRACT FUIL HTML / PDF (229K)                                                                                                    |

# 1. เลือกรายการที่ต้องการ 2. คลิกที่ Download Selected Citations

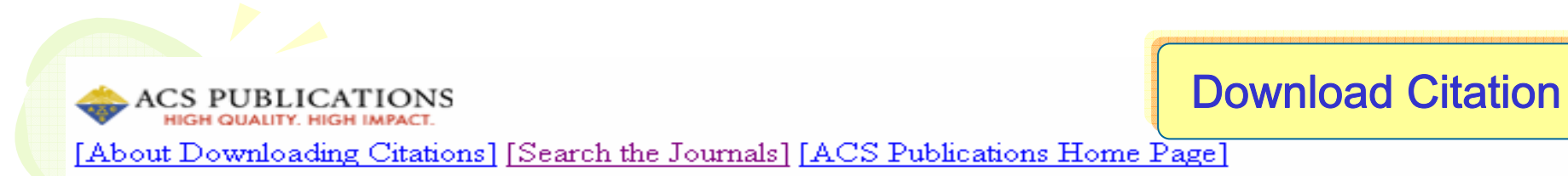

### **Download to Citation Manager**

Choose the type of download. Note that Abstracts are not available for ACS Legacy Archives (articles published before 1996).

| Oitation(s) | C Citation(s) and Abstract(s) | Q |
|-------------|-------------------------------|---|
|             |                               |   |

Choose a citation manager format.

| EndNote | 12 | Download |
|---------|----|----------|
|         |    |          |

Click the "Back" button to return to the previous page.

Identification of 8-Nonenal as an Important Contributor to "Plastic" Off-Odor in Polyethylene Packaging Sanders, R.A., Zyzak, D.V., Morsch, T.R., Zimmerman, S.P., Searles, P.M., Strothers, M.A., Eberhart, B.L., and Woo, A.K. J. Agric. Food Chem., 53, 5, 1713 - 1716, 2005, 10.1021/jf048395j

Tracer Aroma Compound Transfer from a Solid and Complex-Flavored Food Matrix Packed in Treated Papers or Plastic Packaging Film

Dury-Brun, C., Lequin, S., Chalier, P., Desobry, S., and Voilley, A. J. Agric. Food Chem., 55, 4, 1411 - 1417, 2007, 10.1021/jf0620867

## 1. เลือกรูปแบบของข้อมูล

2. เ<mark>ล</mark>ือกโปรแกรมที่จะถ่ายโอน เช่น EndNote แล้วคลิก Download

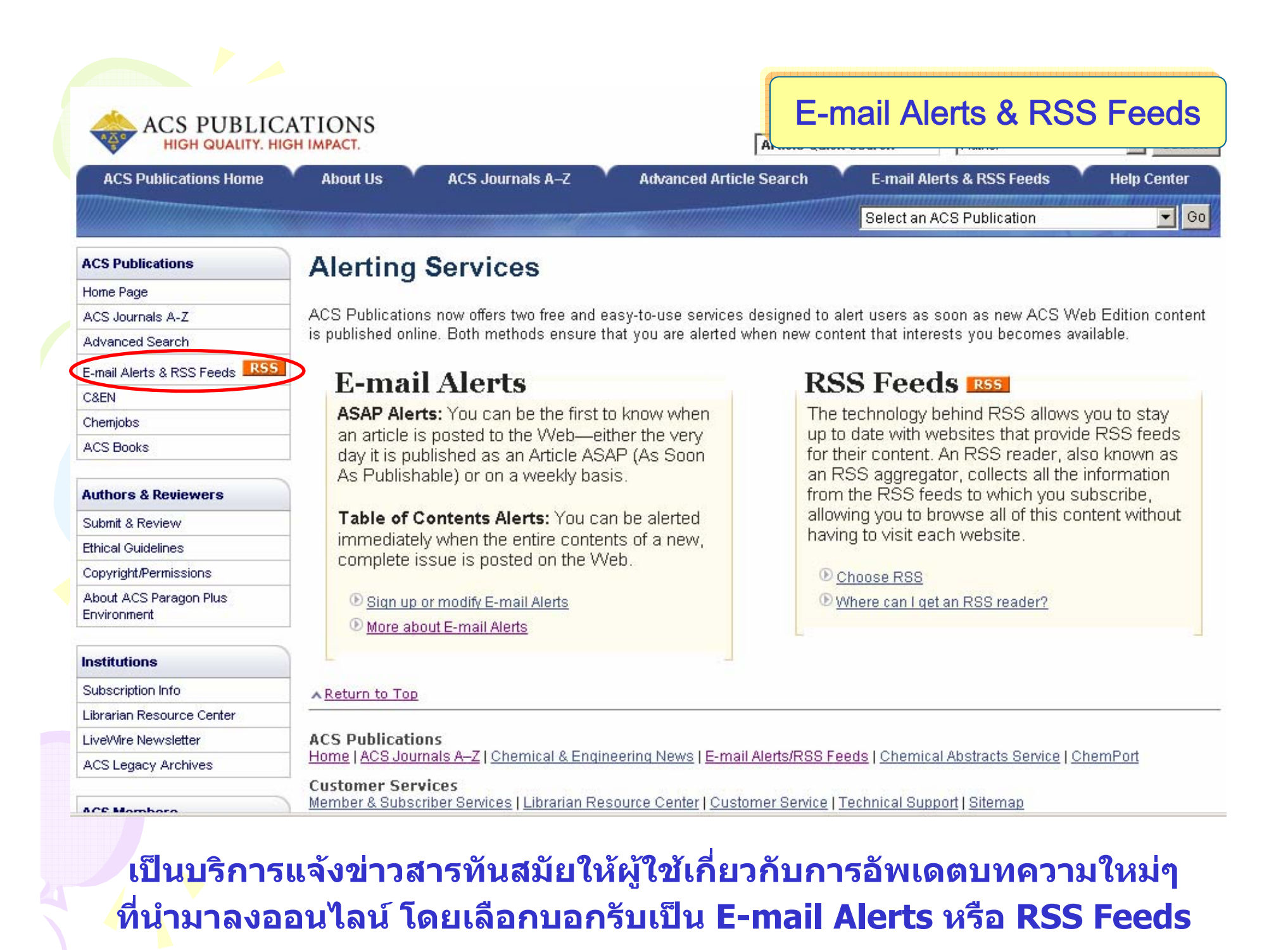

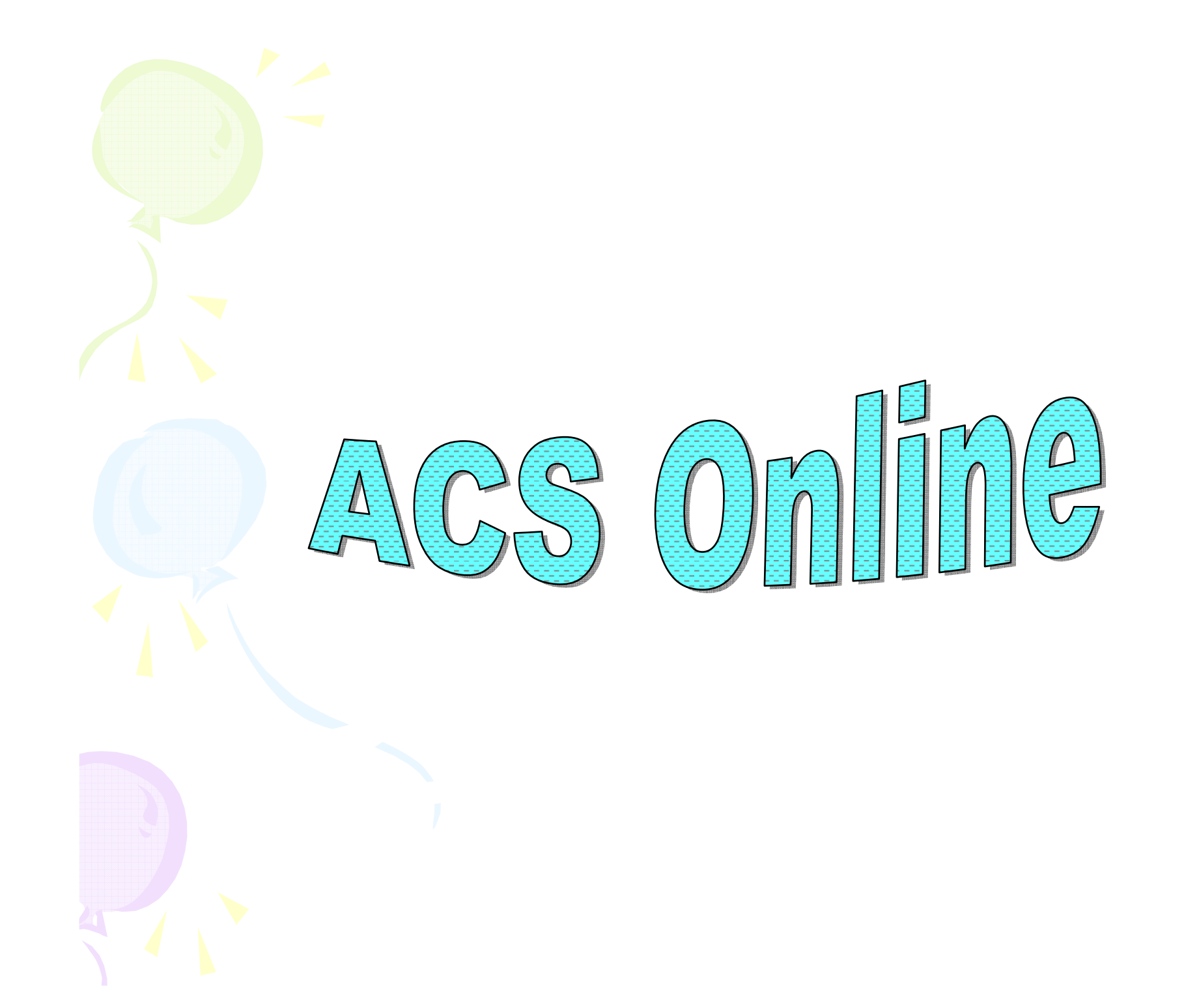